# Outlook İçin Kurulum Bilgileri

# A) Kurulum Bilgileri

| Konu                                                                                            | Değer & Açıklama & Örnek         |
|-------------------------------------------------------------------------------------------------|----------------------------------|
| Adınız                                                                                          | Alpu İlçe Milli Eğitim Müdürlüğü |
| e-Posta Adresi                                                                                  | alpu26@meb.gov.tr                |
| Gelen Posta Sunucusu (POP3)                                                                     | posta.meb.gov.tr                 |
| Giden Posta Sunucusu (SMTP)                                                                     | posta.meb.gov.tr                 |
| Kullanıcı Adı                                                                                   | alpu26@meb.gov.tr                |
| Parola                                                                                          | ****                             |
| Parolayı Anımsa                                                                                 | Evet                             |
| Güvenli Parola Kimlik Doğrulaması<br>(SPA) Kullanarak Oturum Aç                                 | Hayır                            |
| Diğer Ayarlar > Giden Sunucusu ><br>Giden Sunucum (SMTP) İçin Kimlik Doğrula-<br>ması Gerekiyor | Evet                             |
| Diğer Ayarlar > Giden Sunucusu ><br>Gelen Posta Sunucum İle Aynı Ad Ayarlarını<br>Kullan        | Evet                             |
| Sunucu Bağlantı Noktası Numaraları ><br>Gelen Sunucusu (POP3)                                   | 995                              |
| Sunucu Bağlantı Noktası Numaraları ><br>Giden Sunucusu (SMTP)                                   | 587                              |
| İletinin Bir Kopyasını Sunucuda Bırak                                                           | Hayır                            |
| Şüpheli durumlarda kotanızı web tabanlı kont-<br>rol ediniz.<br>Kotanız sürekli boş olmalıdır.  | posta.meb.gov.tr                 |

## Outlook İçin Kurulum Bilgileri

#### **B) Kurulum Ana Formu**

- e-Posta hesabının Outlook programına kurulumu aşağıdaki formlarda gösterilmiştir.
- Bu formlar Outlook 2003, Outlook 2007 ve Outlook 2013 gibi kullandığınız Outlook sürümüne göre değişiklik gösterebilir.
- Her sürümde formlar birbirine çok benzemekle birlikte bu formlara erişim için farklı menü ya da komutlar kullanılmaktadır.
- Farklı sürümlerde bu formları bulmak için Outlook programı içinde küçük bir gezinti yapmanız yeterli olacaktır.
- Bu formlar Outlook programına e-Posta hesabı eklemek ya da düzenlemek için kullanılmaktadır.
- Aşağıdaki formlarda kullanılan örnek değerler "meb.gov.tr" kurumsal e-Posta hesapları içindir.

| Internet E-po<br>Tüm bu ayı    | <b>əsta Ayarları (POP3)</b><br>arlar e-posta hesabınızın çalışı | abilmesi için gereklidir.         |                  | ×    |
|--------------------------------|-----------------------------------------------------------------|-----------------------------------|------------------|------|
| Kullanıcı Bilgile              | eri                                                             | Sunucu Bilgileri                  |                  |      |
| Adınız:                        | Eskişehir - Mebbis Yönetimi                                     | Gelen posta sunucusu (POP3):      | posta.meb.gov.tr |      |
| E-posta Adresi:                | @meb.gov.tr                                                     | Giden posta sunucusu (SMTP):      | posta.meb.gov.tr |      |
| Oturum Açma                    | Bilgileri                                                       | Ayarları Sına                     |                  |      |
| Kullanıcı Adı:                 | 5@meb.gov.tr                                                    | Bu ekrandaki tüm bilgileri doldur | duktan sonra,    |      |
| Parola:                        | *****                                                           | öneririz. (Ağ bağlantısı gerekiyo | r)               |      |
|                                | 🔽 Parolayı anımsa                                               | Hesap Ayarlarını Sına             |                  |      |
| Güvenli Parol<br>(SPA) kullana | a Kimlik Doğrulaması<br>rak oturum aç                           |                                   | Diğer Ayarlar    |      |
|                                |                                                                 | < Geri                            | tleri > t        | otal |

Outlook e-Posta Hesabı Kurulum Formu

# Outlook İçin Kurulum Bilgileri

## C) Diğer Ayarlar / Giden Sunucusu Formu

- Yukarıdaki formda görünen değerler girildikten sonra Diğer Ayarlar düğmesine tıklatılmalıdır.
- Tiğer Ayarlar formu 4 sekmeli bir formdur.
- Giden Sunucusu sekmesinde "Giden sunucum (SMTP) için kimlik doğrulaması gerekiyor" kutusunu onaylayınız.
- Gelen posta sunucum ile aynı ad ayarlarını kullan" seçeneği işaretlenmiş olmalıdır.

| ienel | Giden Sunucusu             | Bağlantı      | Gelişmiş                     |       |
|-------|----------------------------|---------------|------------------------------|-------|
| Gi    | den sunu <u>c</u> um (SMT  | P) için kimli | k doğrulaması gerekiyor      |       |
| 0     | Gelen po <u>s</u> ta sunuc | um ile aynı   | ad ayarlarını kullan         |       |
| 0     | <u>O</u> turum açarken kı  | ullanılacak:  |                              |       |
|       | Kullanici Adı:             | 1             |                              |       |
|       | <u>P</u> arola:            |               |                              |       |
|       |                            | V Parola      | ayı anı <u>m</u> sa          |       |
|       | 🔄 <u>G</u> üvenli Parola   | Kimlik Doğı   | rulaması (SPA) ile oturum aç |       |
| 0     | Posta gön <u>d</u> ermede  | en önce ge    | len posta sunucusunda otu    | rum a |
|       |                            |               |                              |       |

Diğer Ayarlar / Giden Sunucusu Formu

Bu formdaki işlemler bitirildikten sonra "Gelişmiş" sekmesine geçiniz.

## Outlook İçin Kurulum Bilgileri

## D) Diğer Ayarlar / Gelişmiş Formu

- Bu sekmedeki ayarların formda göründüğü gibi yapılması gereklidir.
- Gelen Sunucusu (POP3) Sunucu Bağlantı Noktası değeri 995 olmalıdır.
- Giden Sunucusu (SMTP) Sunucu Bağlantı Noktası değeri 587 olmalıdır.
- Ther iki bağlantı türü şifreli bağlantı (SSL) olarak seçilmelidir.
- "Sunucu Zaman Aşımı Sayısı" değerini internet bağlantı hızınıza göre kısa seçebilirsiniz. Bağlantı hızı düşük ise zaman değeri daha uzun seçilmelidir.
- "İletinin bir kopyasını sunucuda bırak" kutusu boş (onaysız) olmalıdır. Bu şekilde ayar yaptığınızda bilgisayarınıza indirilen e-posta iletileri sunucudan silinecektir. Böylece kota aşımı problemi yaşanmayacaktır. Kotanız yeteri kadar büyük ise iletilerin sunucudan kaldırılmasını belli bir süre (örn; 10 Gün) erteleme ayarı yapabilirsiniz.

| Genel  | Gide                        | n Sunuci                            | usu Ba                        | ğlantı                      | Gelişn                    | iş                     |           |  |
|--------|-----------------------------|-------------------------------------|-------------------------------|-----------------------------|---------------------------|------------------------|-----------|--|
| Sunu   | cu Ba                       | jlantı Nok                          | tası Nun                      | naraları                    | ÷.,                       |                        | 100       |  |
| Gel    | en sur                      | nucusu (P                           | OP3):                         | 995                         | N                         | arsayılanla            | rı Kullan |  |
|        | V Bu                        | sunucu                              | şifreli bir                   | bağlar                      | t (SSL                    | ) gerektirir           | 8         |  |
| Gid    | en sur                      | iucusu (S                           | MTP):                         | 587                         |                           |                        |           |  |
|        | V Bu                        | sunucu                              | şifreli bir                   | bağlar                      | nt (SSL                   | ) gerektirir           |           |  |
| Sunu   | cu 7ar                      | nan Asımı                           | Savisi                        | 10325                       | 12                        | 541).                  |           |  |
| Kis    | a                           | 6                                   | - carpor                      |                             | 1                         | aleilea                |           |  |
| 100    |                             |                                     |                               |                             |                           | 1 K 1 K 2 1            |           |  |
|        | × 0                         | 90                                  |                               | ozan                        | 10                        | INING                  |           |  |
| Teslin | n —                         |                                     |                               | ozun                        | 10                        | INING                  |           |  |
| Teslin | n<br>İletinir               | ı bir kopy                          | vasini sul                    | nucuda                      | bırak                     | 3616.0                 |           |  |
| Teslin | n —<br>İletinii             | ı bir kopy                          | vasını su                     | nucuda                      | birak                     | a kaldır               |           |  |
| Teslin | n —<br>İletinin<br>Sı<br>Si | n bir kopy<br>Inucudan<br>Inmiş Öğe | vasını sur<br>10<br>eler'den  | nucuda                      | bırak<br>n sonr<br>nde su | a kaldır<br>nucudan ka | aldır     |  |
| Teslir | n —<br>İletini<br>Sı        | ı bir kopy<br>ınucudan<br>inmiş Öğe | rasını sur<br>10<br>eler'den  | nucuda<br>gū<br>silindiği   | birak<br>n sonr<br>nde su | a kaldır<br>nucudan ka | aldır     |  |
| Teslir | n —<br>İletini<br>Isı       | ı bir kopy<br>nucudan<br>inmiş Öğe  | vasını su<br>10<br>eler'den   | nucuda<br>I gū<br>silindiği | bırak<br>n sonr           | a kaldir<br>nucudan ka | aldır     |  |
| Teslin | n —<br>İletini<br>Osu       | n bir kopy<br>inucudan<br>inmiş Öğe | vasını sul<br>[10<br>eler'den | nucuda                      | birak<br>n sonr           | a kaldır<br>nucudan ka | aldır     |  |
| Teslir | n —<br>İletini<br>Sı        | n bir kopy<br>Inucudan<br>Inmiş Öğe | vasını su<br>10<br>eler'den   | nucuda<br>gū<br>silindiği   | bırak<br>n sonr           | a kaldır<br>nucudan ka | aldır     |  |
| Teslir | n —<br>İletini<br>Sı        | n bir kopy<br>inucudan<br>inmiş Öğe | <b>1</b> 0<br>10<br>eler'den  | nucuda                      | birak<br>n sonr<br>nde su | a kaldır<br>nucudan ka | aldır     |  |

Diğer Ayarlar / Gelişmiş Formu

Ayarları bitiridikten sonra Tamam düğmesi ile önceki kurulum formuna dönülmelidir.

# Outlook İçin Kurulum Bilgileri

### E) Hesap Ayarlarını Sına

- Kurulum Ana Formu üzerinde "Hesap Ayarlarını Sına" düğmesi bulunmaktadır. Bu düğmeye tıklatınız.
- Ayarlarını doğru ise aşağıdaki formda görüldüğü gibi bir ileti alınır.
- F Hata oluşmaması gereklidir. Hata var ise "Hatalar" sekmesinde inceleyiniz.
- Ayarlar doğru olmasına rağmen hata oluşuyor ise internet bağlantısını kontrol ediniz.

| esap Ayarlarını Sına                                                                                                    |                                                                    |                          |
|----------------------------------------------------------------------------------------------------|--------------------------------------------------------------------|--------------------------|
| ebrikler! Tüm sınamalar başarıyla tamamlanı<br>ıklatın.                                                                                                    | dı. Devam etmek için Kapat'ı                                       | D <u>u</u> rdur<br>Kapat |
| Görevler Hatalar                                                                                                    | Durum                                                              |                          |
| <ul> <li>✓ Ağ bağlantısı kurun</li> <li>✓ Giden posta sunucusunu (SMTP) b</li> <li>✓ Gelen posta sunucusunu (POP3) b</li> <li>✓ Gelen posta sunucusunda (POP3)</li> <li>✓ Sınama e-posta ilətisi görderin</li> </ul> | Tamamlandi<br>Tamamlandi<br>Tamamlandi<br>Tamamlandi<br>Tamamlandi | E                        |

Hesap Ayarlarını Sınama Formu

# Outlook İçin Kurulum Bilgileri

## F) Gönderme Alma Ayarları

Kullanmakta olduğunuz Outlook sürümüne göre farklı yollarla ulaşabileceğiniz Gönderme/Alma Ayarları formunda ayarları gözden geçirmeniz ve bu ayarları özelleştirmeniz önerilir.

- Gönderme/Alma Grupları formunu açınız.
- Aşağıdaki formda görüldüğü gibi bir ayar yapmış iseniz Outlook açık iken her 5 dakikada bir otomatik olarak gönderme alma işlemi gerçekleşir. Outlook kapalı iken herhangi bir gönderme alma işlemi gerçekleşmez.
- Outlook programına birden fazla e-posta hesabı kurulabilir. Her bir hesap için farklı gönderme alma ayarı yapabilir ya da tümünü aynı ayar içinde (örn; Tüm Hesaplar) grubunda barındırabilirsiniz.
- " "Düzenle" düğmesi ile daha ayrıntılı ayarlar yapabilirsiniz.

| Gö<br>Gö | Jönderme/Alma grubu, Outlook hesapları ve klasörlerinin toplamını içeri<br>Jönderme/alma sırasında grupta gerçekleştirilecek görevleri belirtebilirs |                               |                     |  |  |
|----------|----------------------------------------------------------------------------------------------------|-------------------------------|---------------------|--|--|
| G        | rup Adı                                                                                                    | Gönderme/Alma zamar           | L                   |  |  |
|          | üm Hesaplar                                                                                                    | Yalnızca Çevrimiçi            | Y <u>e</u> ni       |  |  |
|          |                                                                                                    |                               | Düzenle             |  |  |
|          |                                                                                                    |                               | Kopyala             |  |  |
|          |                                                                                                    |                               | Kaldır              |  |  |
|          |                                                                                                    |                               | Yeniden Adlan       |  |  |
| n Hesap  | lar" grubu ayarı —<br>] <u>B</u> u grubu gönderi                                                                                                    | me/almaya ekle (F9).          |                     |  |  |
|          | <u>H</u> er 5 🚔                                                                                                    | dakikada bir otomatik gönde   | rme/alma gerçekleşs |  |  |
| 10       | Çık <u>a</u> rken otomatil                                                                                                    | k gönderme/alma işlemi gerçek | leştir.             |  |  |
| Outloo   | ok Çevrimdışı iken                                                                                                    |                               |                     |  |  |
| E        | ]B <u>u</u> grubu gönderi                                                                                                    | me/alma içine ekle (F9).      |                     |  |  |
| E        | Her 5 🔶                                                                                                    | dakikada bir otomatik gönde   | rme/alma gerçekleşs |  |  |

Gönderme Alma Ayarları Formu

Standart kullanım şeklinde; kurumdaki bilgisayarda Outlook programı mesai saatleri boyunca **AÇIK** tutulmalıdır. Böylece bilgisayar başında değilken bile e-posta iletileri alınacak, bilgisayarınıza indirilmiş olacak, olası internet kesintilerinden en küçük derecede etkilenmiş olacaksınız.